# Инструкция для учителя по работе с материалами мероприятия «День первоклассника. Большое Путешествие!»

Мероприятие «День первоклассника. Большое Путешествие!» проводится в первых классах школ Санкт-Петербурга. Материалы (видео, материалы для учителя) представлены в виде дистанционного курса, размещенного на портале дистанционного обучения Санкт-Петербурга <u>https://do2.rcokoit.ru/</u>

Примечание: данная инструкция предполагает, что учитель работает в классе на ПК (на мобильных устройствах вид экрана и расположение кнопок, элементов могут отличаться от представленных на скриншотах).

**ВНИМАНИЕ!** Дистанционный курс «День первоклассника. Большое Путешествие!» доступен только учителям, зарегистрированным на портале дистанционного обучения!

1. Необходимое оборудование для проведения урока:

- персональный компьютер,
- мультимедийное оборудование (проектор с экраном, интерактивная панель и т.п.),
- соединение с порталом дистанционного обучения по сети Интернет,
- лист бумаги и карандаши для рисования у каждого учащегося.

### 2. Доступ на портал дистанционного обучения для учителя

Вход в систему педагогом осуществляется с помощью логина, который был выдан *школьным администратором* (логин содержит английскую букву t).

Поле «Вход» находится наверху справа:

| 📃 💩 К каталогу курсов | Инструкции | Техническая поддержка | Вы не вошли в систему <mark>(</mark> Вход) |
|-----------------------|------------|-----------------------|--------------------------------------------|
|                       |            |                       |                                            |

При первом входе в систему **пароль** - это полная дата рождения с ведущими нулями без точек, пробелов и других разделительных знаков (например, 09081996).

При первом входе система запросит изменить некоторые личные данные: **пароль и адрес личной электронной почты**.

**ВНИМАНИЕ!** Важно указать действующий личный адрес электронной почты. Проверьте правильность указанного Вами адреса.

На указанный адрес электронной почты придет письмо со ссылкой для активации регистрации, по которой необходимо будет пройти для дальнейшей работы с порталом.

## 3. <u>Как зайти на дистанционный курс «День первоклассника. Большое</u> <u>Путешествие!»</u>

Курс «День первоклассника. Большое Путешествие!» расположен в «Каталоге курсов» - «Учебные курсы» - «День первоклассника» - «Район». Для каждого района предусмотрен отдельный курс «День первоклассника. Большое Путешествие!».

Для перехода к «Каталогу курсов» необходимо нажать в левом верхнем углу экрана кнопку «К каталогу курсов»:

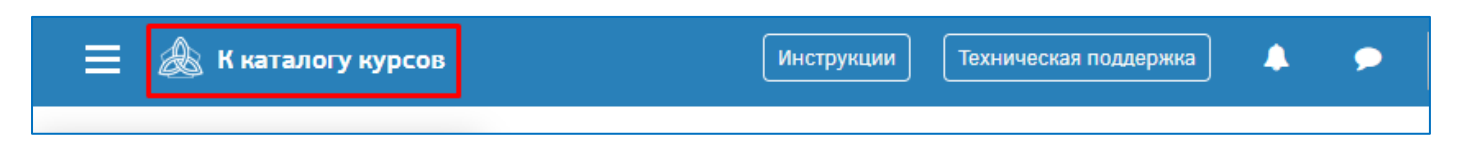

Произойдет переход на главную страницу портала, на которой расположены категории курсов – «Каталог курсов» и перечень всех районов.

Далее нужно перейти в раздел «Каталог курсов», нажав на слова «Каталог курсов»:

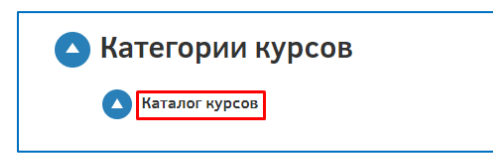

Для получения доступа к курсу, посвященному дню первокурснику необходимо перейти в раздел «Учебные курсы», нажав на слова «Учебные курсы»:

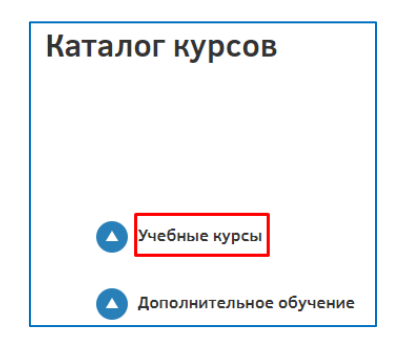

В раздел «Учебные курсы» находится необходимый раздел «День первоклассника» (для перехода в раздел щелкните по словам «День первоклассника»):

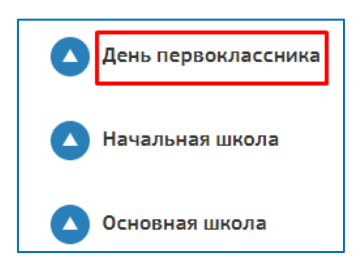

Раздел «День первоклассника» содержит все района города, включая и раздел для школ городского подчинения. Педагог должен выбрать район, в котором находится образовательное учреждение, щелкнув по названию района:

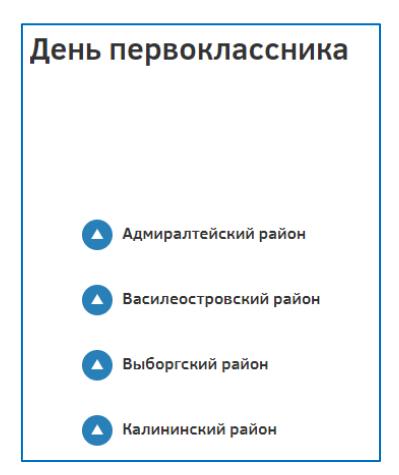

В разделе каждого района размещен курс «День первоклассника. Большое Путешествие!». Для открытия курса надо нажать на кнопку «Подробнее»:

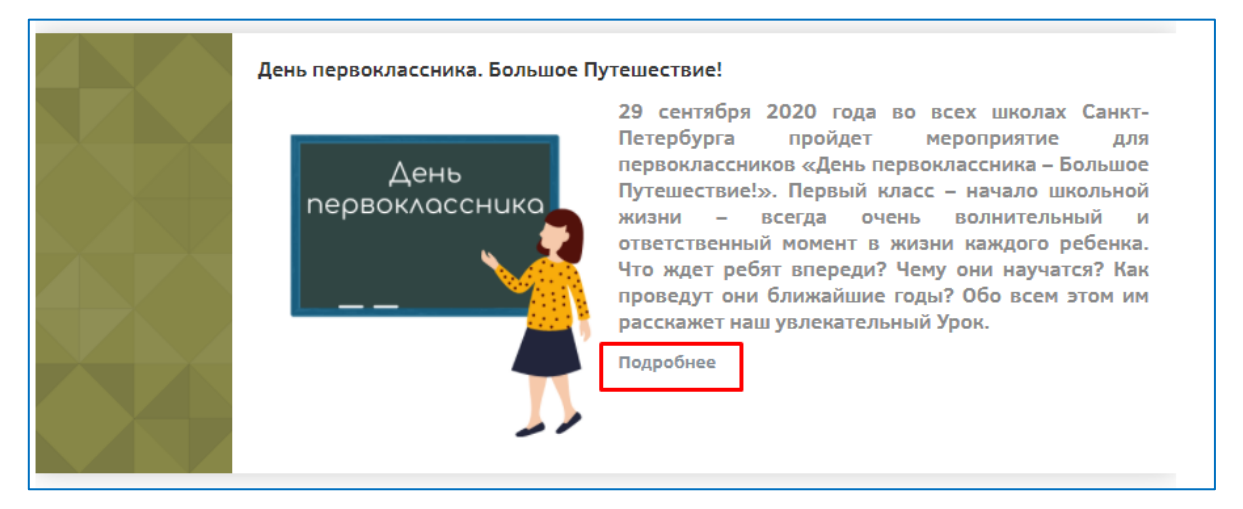

Произойдет переход на страницу с самозаписью на курс, на которой будет кнопка «Записаться на курс». После нажатия на нее произойдет переход на сам курс:

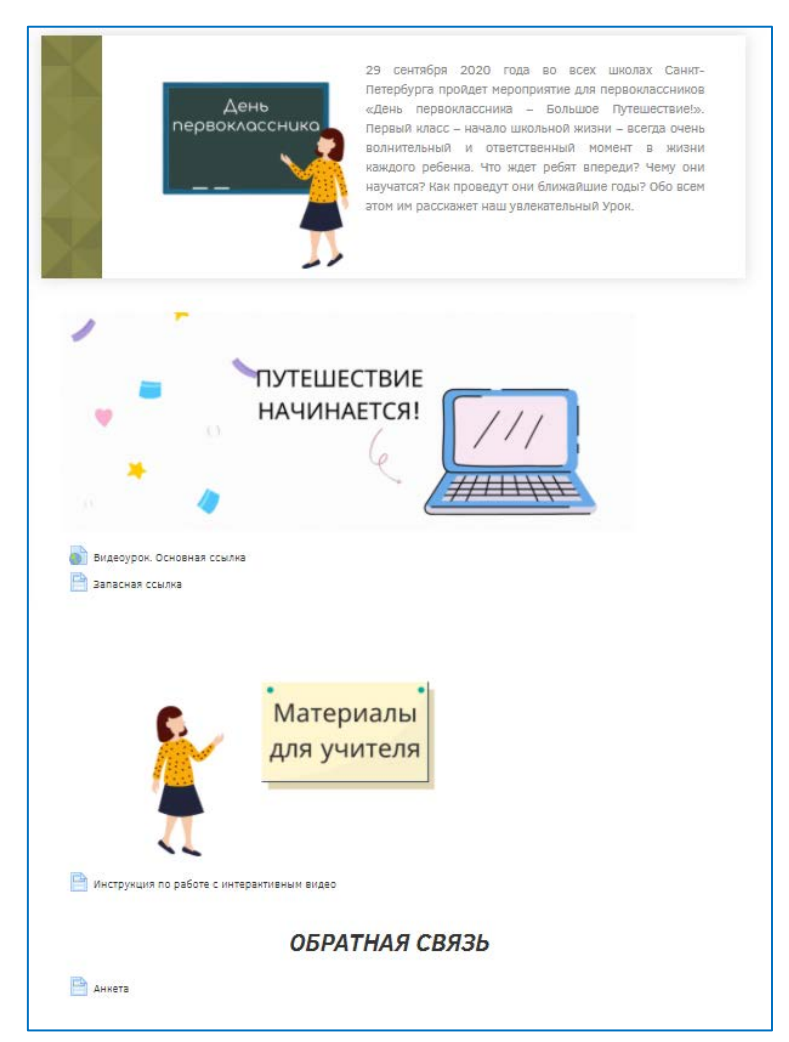

#### 4. Курс «День первоклассника. Большое Путешествие!»

Курс состоит из трех разделов:

- Путешествие начинается!
- Материалы для учителя.
- Обратная связь.

Раздел «Путешествие начинается» содержит ссылку на видеоурок. Для перехода надо нажать на слова «Видеоурок. Основная ссылка». Для работы с видеоуроком в классе разверните видео на полный экран (Работа с видеоплейером описана ниже).

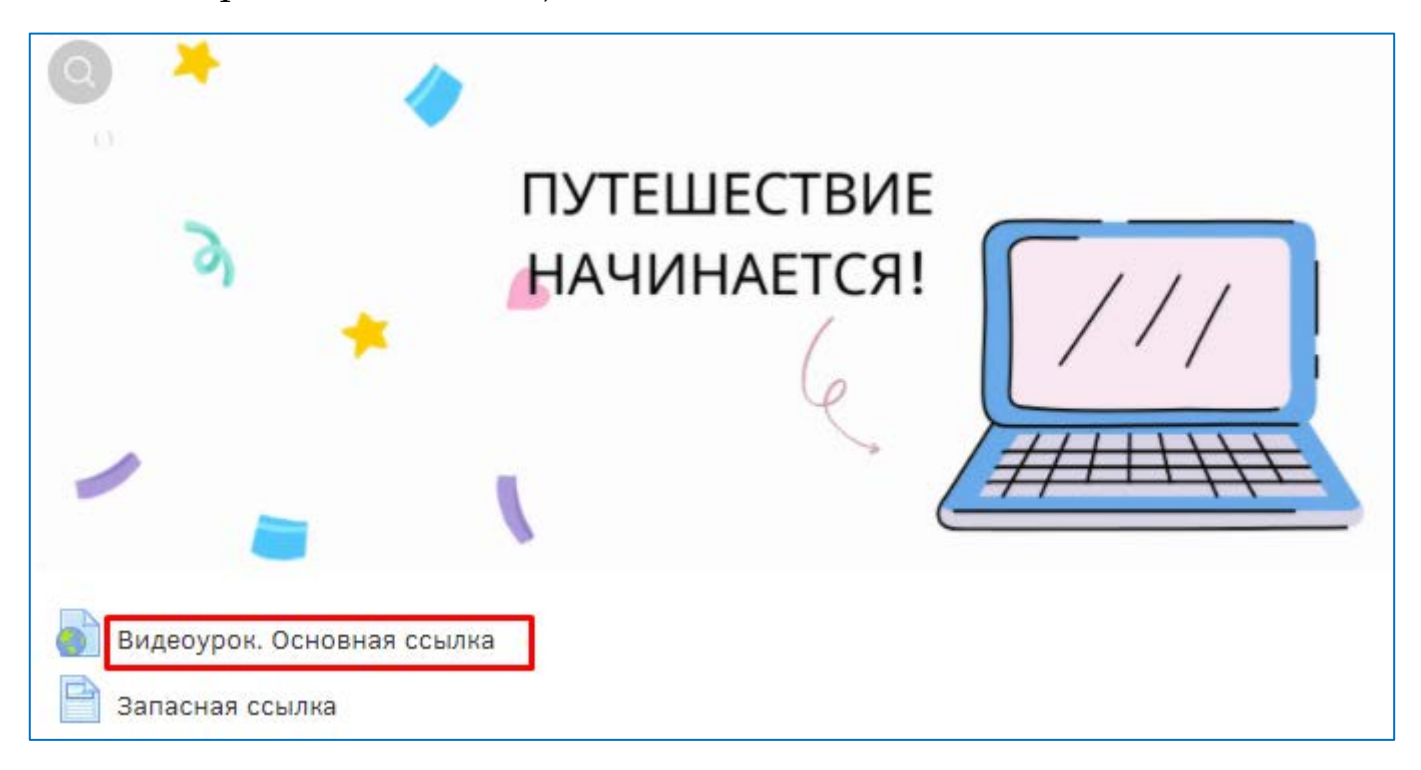

**РЕКОМЕНДУЕТСЯ!** Использовать первую ссылку и заранее проверить работоспособность. В случае возникновения технических проблем, перейдите по дополнительной ссылке «Запасная ссылка».

*Раздел «Материалы для учителя»* содержит методические рекомендации, сценарий урока и настоящую инструкцию.

Раздел «Обратная связь» содержит анонимную анкету для получения информации о том, насколько комфортным и эффективным оказался экспериментальный проект. Ее необходимо заполнить учителю после окончания урока.

### 5. Управление видеоконтентом (работа с видеоплейером)

Для показа видео необходимо выбрать режим «Полный экран". Кнопка «Настройки (Quality)» позволяет показывать видео в более низком качестве, если пропускная способность канала связи недостаточна. Кнопка «Пуск/Пауза позволяет приостанавливать воспроизводство видео для интерактивных пауз.

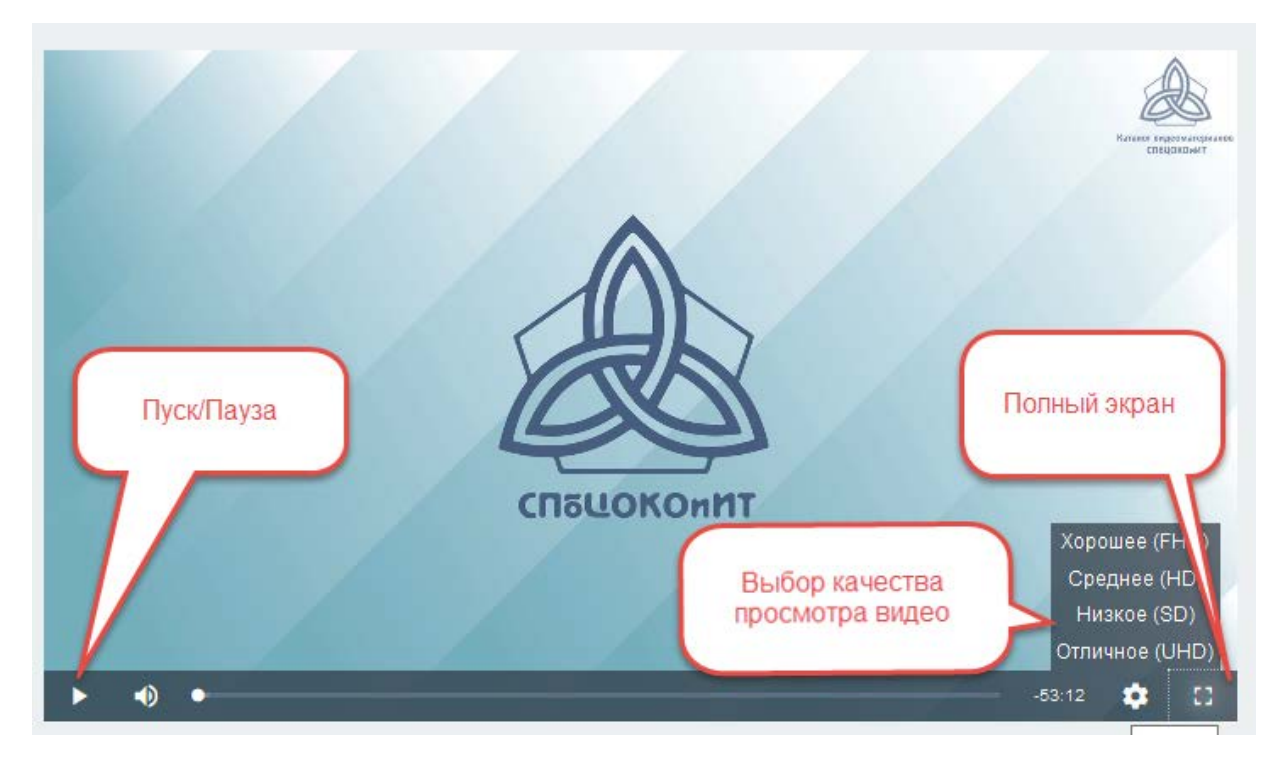

6. Вопросы по работе с дистанционным курсом

Вопросы по работе с дистанционным курсом можно задать по телефону в понедельник, 24.09.20 или электронной почте.

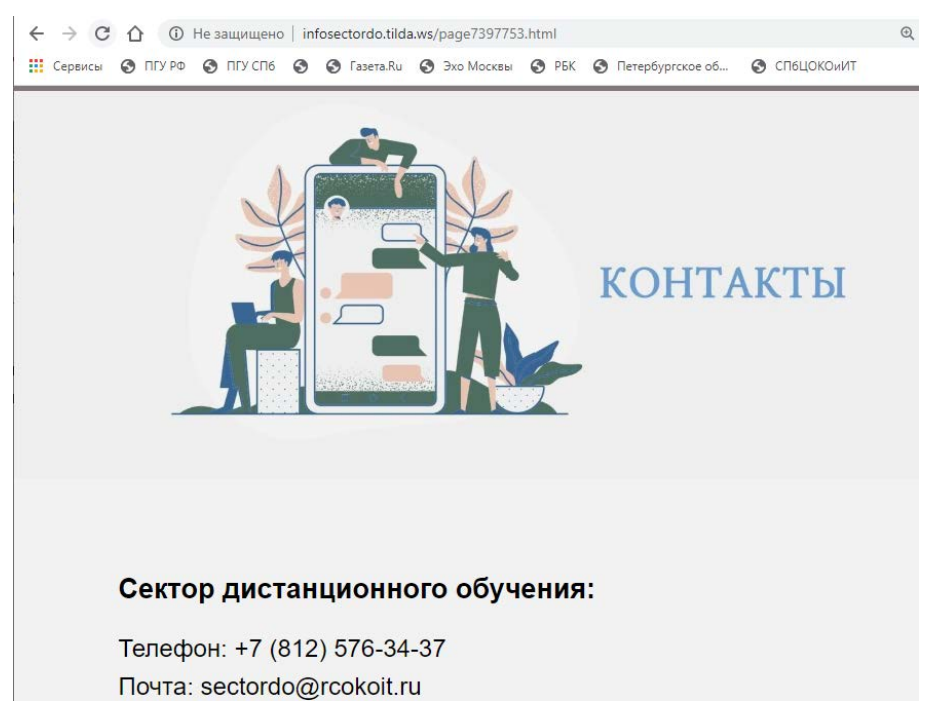